## **Exporting Courses from Schoology**

## For this handout, you will already need to have courses downloaded to your instance of Schoology

- 1. Click on Resources
- 2. Under My Resources Click Add Collection

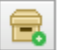

- 3. Name the collection based on the course
- 4. Locate the course you wish to export from your group resources
- 5. Select the course, click **Copy to**

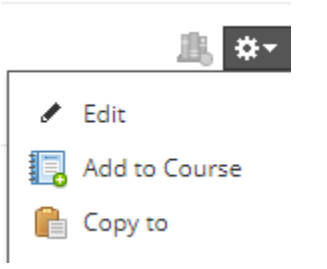

6. Select Collection

| Copy to     |                                                          |   |   | × |
|-------------|----------------------------------------------------------|---|---|---|
| Collection: | Test Group                                               | Ν | ~ |   |
| Folder:     | Home<br>Math 1<br>CTE<br>Moodle Test<br>7th Accel Math 7 |   |   |   |

- 7. Click Copy
- 8. Depending on the size of the file, this could take a few minutes
- 9. When complete, Click on Resources, My Resources
- 10. Click on the collection
- 11. From the dropdown, select Export

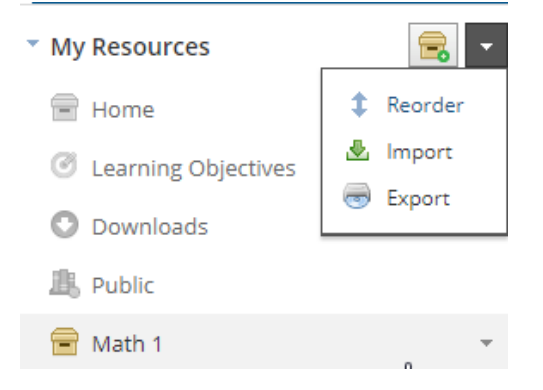

12. Choose the collection from the dropdown menu

| Export Collection |                                                                                                    | × |
|-------------------|----------------------------------------------------------------------------------------------------|---|
| Export as:        | Common Cartridge (IMSCC)<br>Note: Media Albums and SCORM files will not be<br>included in the export |   |
| Collection:       | Math 8                                                                                               |   |
| Folder:           | Home<br>Math 1                                                                                       |   |
|                   | Moodle Test                                                                                          |   |
|                   | 7th Accel Math 7                                                                                     |   |
|                   | Math 8                                                                                               |   |

- 13. Click Export
- 14. Click on **Transfer History**

Your export file is currently being generated. You can access a list of your transferred files from your Transfer History area

## 15. Select **Download** from dropdown menu

| Account Settings            | Notifications              | Privacy Settings       | Transfer History | Recycle Bin |          |                        |
|-----------------------------|----------------------------|------------------------|------------------|-------------|----------|------------------------|
| Transfers                   |                            |                        |                  |             | Status   | Clear all              |
| Math-8.imsc<br>Common Cartr | c<br>idge (IMSCC or ZIP) · | Jul 21, 2020 at 1:08pm |                  |             | Complete | <b>☆</b> ~<br>× Remove |
|                             |                            |                        |                  |             |          | ± Download             |

16. Content will be exported out as Common Cartridge